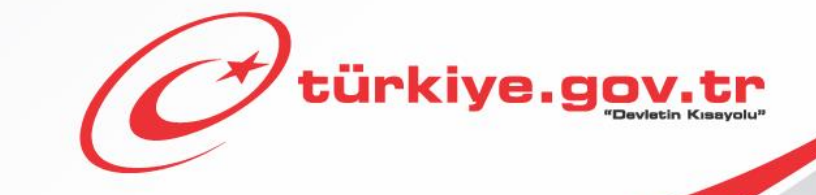

Yükseköğretim Kurulu Başkanlığı Yükseköğretim Mezun Belgesi Sorgulama KULLANIM KILAVUZU

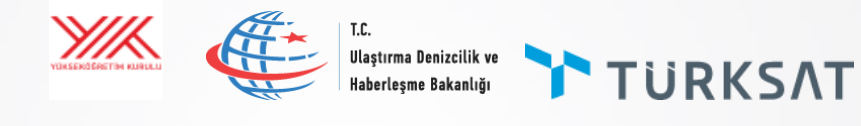

# Başlamadan Önce...

Bu hizmeti kullanarak üniversite mezuniyet bilgilerinizi görüntüleyebilir ve barkodlu belge oluşturabilirsiniz. Eğer mezuniyet bilgilerinizde hata veya eksiklik olduğunu düşünüyorsanız hata veya eksiklik bildirimi yapabilirsiniz.

## **Bilmeniz Gerekenler**

- Bu hizmeti kullanarak aldığınız belgelerin resmi geçerliliği vardır. Üzerindeki barkod numarası sayesinde, teslim ettiğiniz kurumlar tarafından belgenin doğruluğu sorgulanıp teyit edilebilir.
- Bu hizmet ile, mezuniyet bilgilerinizle ilgili hatalı veya eksik durumlar hakkında geri bildirim yapabilirsiniz. Yapacağınız bildirimler, Yükseköğretim Kurulu Başkanlığı tarafından, ilgili yükseköğretim kurumunun öğrenci işlerine iletilecektir. Yapacağınız başvurudan sonra, düzeltmeniz hemen gerçekleşmeyebilir. Ancak talep ettiğiniz düzeltme uzun süre geçmesine rağmen gerçekleşmezse, doğrudan ilgili yükseköğretim kurumunun öğrenci işlerine başvurunuz.

## Sahip Olmanız Gerekenler

- Bu hizmetten faydalanmak için e-Devlet Kapısı Şifresi, Elektronik İmza, Mobil İmza veya İnternet Bankacılığı ile Giriş yöntemlerinden birini kullanarak e-Devlet Kapısı sistemine giriş yapabiliyor olmalısınız. İşleminize başlamadan önce gerekli e-Devlet Kapısı Şifresi, Elektronik İmza veya Mobil İmza'nızı temin etmelisiniz veya e-Devlet Kapısı'na entegre bankalardan birinin internet bankacılığını kullanıyor olmalısınız. e-Devlet Kapısı Şifrenizi PTT'lere kimliğiniz ile birlikte şahsen başvurarak temin edebilirsiniz. Elektronik veya Mobil İmza temin etmek için ilgili hizmet sağlayıcılardan veya operatörlerden bu hizmeti satın almalısınız.
- Oluşturulan belgeleri görüntüleyebilmek için sisteminizde **Adobe Acrobat Reader** veya PDF dosyalarını görüntüleme özelliği olan başka bir uygulama kurulu olmalıdır.

## Vergiler, Harçlar ve İşlem Ücretleri

• Bu işlem için herhangi bir ek ücret, vergi vb. alınmamaktadır.

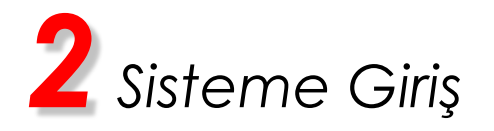

| Güvenli b<br>göründüğ                                                                                                    | bağlantı simgesinin<br>ğünden emin olun.*                                                           |                  |
|----------------------------------------------------------------------------------------------------|----------------------------------------------------------------------------------------------------|------------------|
|                                                                                                    | Adresin http <mark>s</mark> :// ile<br>başladığından emin ol                                        | lun.             |
| C Devletin Kısayolu I www.ti                                                                                                    |                                                                                                    | ~ • •            |
| C türkiye.gov.tr                                                                                                    | State fonderte fuldernal de altere pa jamaine.<br>Se   \$2   \$2   \$2   \$2   \$2   \$2   \$2   \$ | Fridance Grigg A |
| Company<br>Company<br>Compan |                                                                                                    |                  |
|                                                                                                    |                                                                                                    |                  |

Adres satırına https://www.türkiye.gov.tr yazarak e-Devlet Kapısı'na ulaşabilirsiniz.

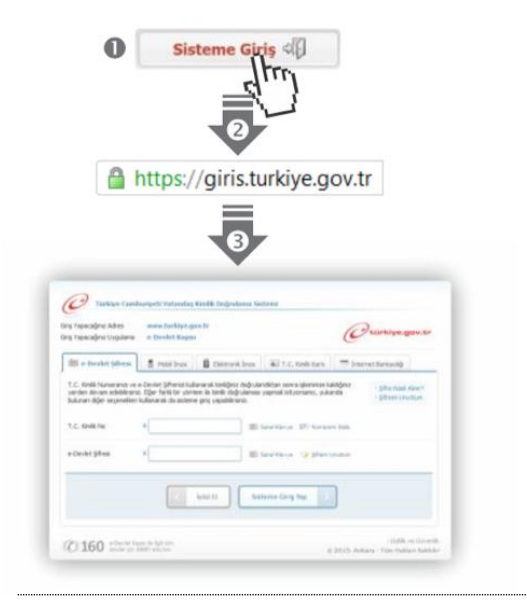

#### e-Devlet Kapısı'nın adresi www.turkiye.gov.tr'dir.

#### Adresi Kendiniz Yazın

Daha güvenli kullanım için adresi kendiniz yazmayı tercih ediniz. Size e-Posta ile gelen, başka web sayfaları üzerinde bulunan veya arama motorları üzerinde bulunan bağlantılara tıklamayınız.

#### Güvenli Bağlantı Simgesi

e-Devlet Kapısı dahilinde veri güvenliğinin sağlanması amacı ile, gönderilen ve alınan tüm bilgiler şifreli olarak taşınmaktadır. Bunun göstergesi olarak tarayıcınızda güvenli bağlantı (kilit) simgesi görünür. Güvenli bağlantı simgesinin şekli ve yeri kullandığınız tarayıcı programı ve işletim sistemine göre farklılık gösterebilir.

#### 1) e-Devlet Kapısı

http://www.turkiye.gov.tr adresine girerek, sayfanın üst kısmında bulunan "Sisteme Giriş" bağlantısına tıklayınız.

#### 2) Kimlik Doğrulama Sistemi

Bağlantı sizi T.C. Kimlik Doğrulama Sistemi sayfasına yönlendirecektir. Bu aşamada adres satırında https://giris.turkiye.gov.tr yazdığından ve güvenli bağlantı simgesinin aktif olduğundan emin olununuz.

#### 3) Kimlik Doğrulama Yöntemi

Kullanmak istediğiniz kimlik doğrulama yöntemine tıklayıp ekranda çıkan yönergeleri takip ederek sisteme giriş yapabilirsiniz.

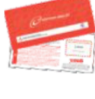

#### e-Devlet Şifresi

e-Devlet şifrenizi içeren zarfınızı PTT Merkez Müdürlüklerinden veya yurt dışında iseniz Konsolosluklardan, şahsen başvuru ile, üzerinde T.C. Kimlik numaranızın bulunduğu kimliğinizi ibraz ederek temin edebilirsiniz.

#### Mobil İmza

Mobil İmza özellikli sim kartınızı kullanarak ıslak imzanız ile kanunen eşdeğer kabul edilen Elektronik İmza atabilir ve e-Devlet Kapısı'na giriş yapabilirsiniz. Mobil İmza almak için kullandığınız GSM operatörüne başvurmalısınız.

#### Elektronik İmza

Elektronik imza, Bilgi Teknolojileri ve İletişim Kurumu tarafından onaylı Elektronik Sertifika Hizmet Sağlayıcılar tarafından sunulmaktadır. Bu firmaların listesi ve diğer faydalı bilgilere www.tk.gov.tr adresinden ulaşabilirsiniz. Elektronik Kimlik Kartı

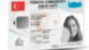

Yeni, çipli nüfus cüzdanlarınızı kullanarak da e-Devlet Kapısı'na giriş yapabilirsiniz. Bunun için T.C. Kimlik Kartınızı bilgisayarınızın akıllı kart okuyucusuna takarak, ekrandaki yönergeleri takip etmeniz yeterlidir. İnternet Bankacılığı ile Giriş

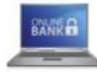

Destekleyen bankaların İnternet Şubeleri ile sisteme giriş yapabilirsiniz. Bunun için bankanızın belirlediği yöntemler ile İnternet şubesine giriş yaptıktan sonra, ilgili bağlantıya tıklayarak e-Devlet Kapısı'na girebilirsiniz.

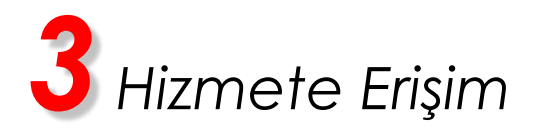

#### Hizmeti Bulmak

- e-Devlet Kapısı üzerinde çok sayıda hizmet sunulmaktadır. Aranan hizmetin kolayca bulunabilmesi için farklı yöntemler kullanılabilir.
- Kullanmanız gereken hizmetin adı "Yükseköğretim Mezun Belgesi Sorgulama" hizmetidir.

Sisteme Giriş işleminizi tamamladıktan sonra,

- "e-Hizmetler" bağlantısına tıkladıktan sonra gelen listede "Yükseköğretim Kurulu Başkanlığı" altında bulunan "Yükseköğretim Mezun Belgesi Sorgulama" bağlantısına tıklayarak veya,
- Site İçi Arama kutusuna "Mezun Belgesi" yazıp arama tuşuna bastıktan sonra, gelen listedeki "Yükseköğretim Mezun Belgesi Sorgulama" bağlantısına tıklayarak veya, Tarayıcınızın adres satırına <u>https://www.turkiye.gov.tr/yuksekogretim-mezun-belgesi-sorgulama</u> yazarak ulaşabilirsiniz.

|                          |                                                                              | Site               | İçi Arama               |                                                                                                    |
|--------------------------|------------------------------------------------------------------------------|--------------------|-------------------------|----------------------------------------------------------------------------------------------------|
|                          |                                                                              | F                  | IERVE ORTAKAYA          | Benim Sayfam Güvenli Çıkı                                                                                                    |
| 1 türl                   | ciye.gov.tr                                                                  | Hizmet             | Adı, Anahtar Kelime, Pi | laka No 🝳 🚱<br>Sosyal Medya Non-Citizens                                                                                                    |
| Tüm Hizm                 | etler Belediye Hizmetleri Şirketler Sık Kullanılan Hizmetler                 | Favori Hizmetlerim | Yeni Eklenenler         |                                                                                                    |
| Hizmet Adı               | Sunan Kurum Tümü                                                             | Hizmet Türü        | Tūmū                    | •                                                                                                    |
| 18 Ch (4)                | Yüksek Öğrenim Kredi ve Yurtlar Kurumu Genel Müdürlü                         | ğü                 |                         |                                                                                                    |
| ( 🙈 )                    | Yurt Kayıt İşlemleri                                                         |                    |                         |                                                                                                    |
| A Diamon Star            | • Kredi Yurtlar Kurumu Katkı Kredisi Sorgulama                               |                    |                         |                                                                                                    |
|                          | Kredi Yurtlar Kurumu Kredi Numarası Sorgulama                                |                    |                         |                                                                                                    |
|                          | Kredi Yurtlar Kurumu Öğrenim Kredisi Sorgulama                               |                    |                         |                                                                                                    |
|                          | › Kredi Yurtlar Kurumu Yurt Başvurusu Sorgulama                              |                    |                         |                                                                                                    |
|                          | Kredi Yurtlar Kurumu Kredi Geri Ödeme Sorgulama                              |                    |                         |                                                                                                    |
|                          | <sup>+</sup> Kredi Yurtlar Kurumu Yeniden Yapılandırma Kredi Geri Ödeme Sorg | gulama             |                         |                                                                                                    |
|                          | <sup>1</sup> Yurtiçi Yurt, Burs, Öğrenim ve Katkı Kredisi Başvurusu          |                    |                         |                                                                                                    |
|                          | ) Yurtdışı Yurt, Burs, Öğrenim ve Katkı Kredisi Başvurusu                    |                    |                         |                                                                                                    |
|                          | <sup>†</sup> Kredi Yurtlar Kurumu Burs Başvurusu Sorgulama                   |                    |                         |                                                                                                    |
|                          | ) Kredi Yurtlar Kurumu Burs/Kredi Onay İşlemleri                             |                    |                         |                                                                                                    |
| 1                        |                                                                              |                    |                         | N. Contraction of the second second se |
| ~ ////                   | Yükseköğretim Kurulu Başkanlığı                                              |                    |                         |                                                                                                    |
| VEH SERVERALTING REPEARS | Universite E-Kayıt                                                           |                    |                         |                                                                                                    |
|                          | Üniversite E-Kayıt Belge Doğrulama                                           |                    |                         |                                                                                                    |
|                          | Öğrenci Belgesi Sorgulama                                                    |                    |                         |                                                                                                    |
|                          | ) Öğrenci Belgesi Doğrulama                                                  |                    |                         |                                                                                                    |
|                          | Yükseköğretim Mezun Belgesi Sorgulam                                         |                    |                         |                                                                                                    |
|                          | Yükseköğretim Mezun Belgesi Doğrulama XIII \                                 |                    |                         |                                                                                                    |
|                          | Cağrı Merkezi Başvuru Sonucu Sorgulama                                       |                    |                         |                                                                                                    |

Aradığınız Hizmet

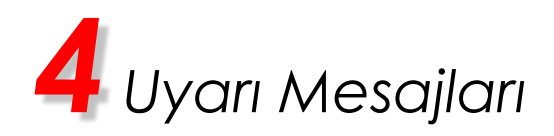

| Hizmet Listesine Geri Dön                                            | Kayıtlı Belgelerim                                                                                                    |    |
|----------------------------------------------------------------------|----------------------------------------------------------------------------------------------------|----|
| VELLECTOR KARAL                                                      | Bu hizmeti kullanarak üniversite mezuniyet bilgilerinizi görüntüleyebilirsiniz. Eğer bilgilerinizde hata veya<br>eksiklik olduğunu düşünüyorsanız hata veya eksiklik bildirimi yapabilirsiniz. | TX |
| hizmet Yükseköğretim Kurulu                                          | T.C. Kimlik Numarası                                                                                                    |    |
| kanlığı işbirliği ile e-Devlet<br>ısı altyapısı üzerinden            | Adı                                                                                                    |    |
| ulmaktadır.<br>Bu işlem için yaklaşık 2<br>dakikanızı ayırmalisiniz. | Soyadı                                                                                                    | 3  |
| Bu işlem toplam 2 aşamalıdır.<br>Şu anda 1. aşamadasınız.            | 🚺 Mezun bilgisi bulunamamıştır.                                                                                                    |    |
| 1ezuniyet Bilgileri                                                  | <u> </u>                                                                                                    |    |
| /lezun Belgesi                                                       |                                                                                                    |    |
| Favori Hizmetlerime Ekle                                             | Bu sayfadaki bilgilerde bir hata veya eksiklik olduğunu düşünüyorsanz bildirebilirsiniz. Hata veya<br>eksiklik bildir.                                                                         |    |
| Kuruma Ait Diğer Hizmetler                                           |                                                                                                    |    |
| Bu Hizmete Puan Ver                                                  |                                                                                                    |    |
| Twitter'da Paylaş                                                    |                                                                                                    |    |
| Facebook'da Paylaş                                                   |                                                                                                    |    |

Eğer mezuniyet bilgileriniz bulunamamışsa yandaki ekran görüntülenir. Mezun olduğunuz halde böyle bir uyarı mesajı alıyorsanız ekrandaki "Hata veya eksiklik bildir" linkine tıklayarak hata/eksiklik bildirimi yapabilirsiniz.

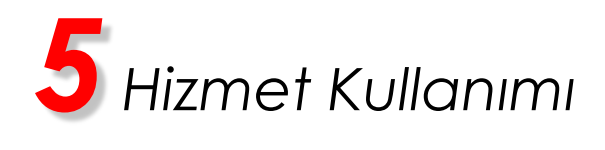

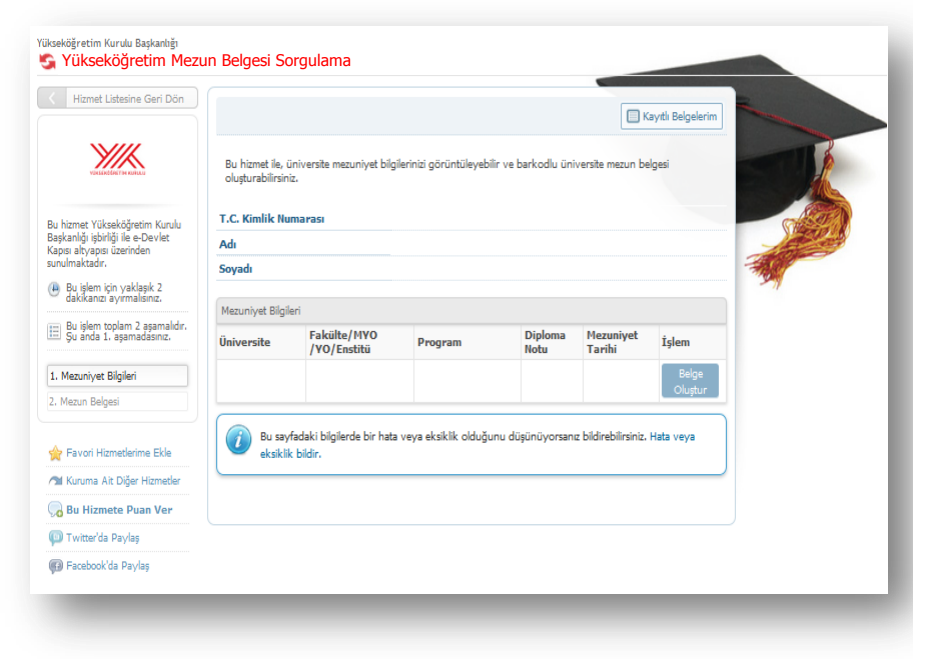

#### 1)Mezun Bilgileri

Yandaki ekranda tarafınıza ait mezuniyet bilgileri görüntülenmektedir. "Belge Oluştur" linkine tıklayarak barkodlu belge oluşturabilirsiniz. Eğer mezun bilgilerinizde hata veya eksiklik olduğunu düşünüyorsanız ekrandaki "Hata veya eksiklik bildir" linkine tıklayarak hata/eksiklik bildirimi yapabilirsiniz.

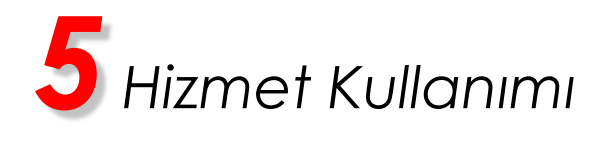

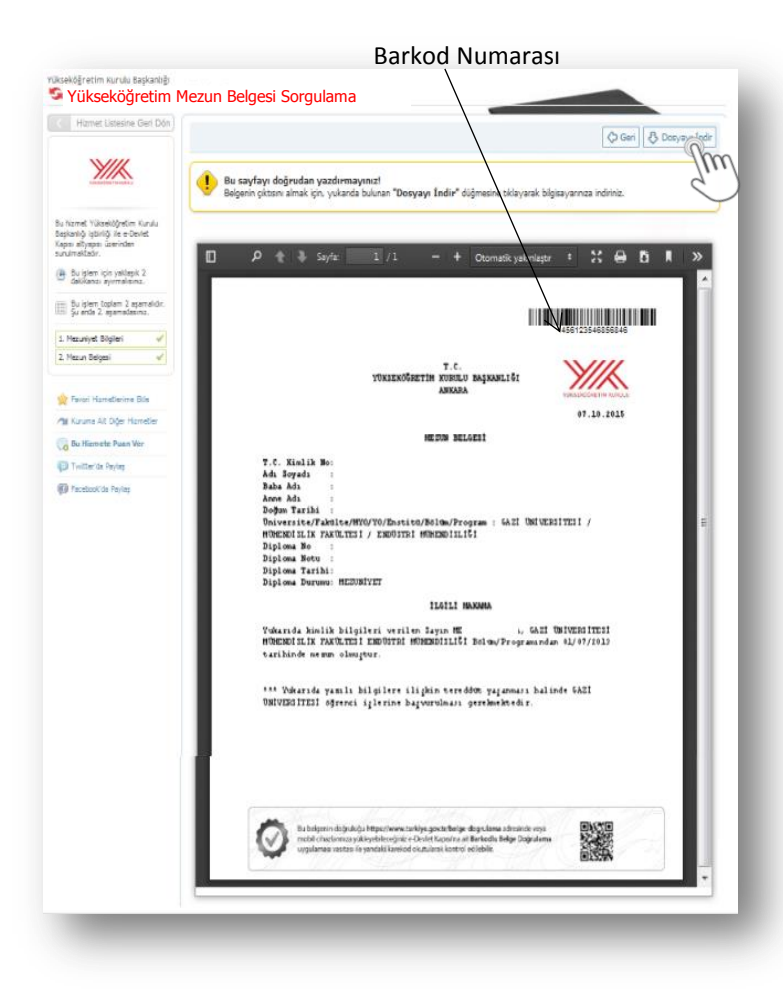

#### 2)Belge Görüntüleme

Mezuniyet bilgilerinizi görüntülediğiniz ekranda "Belge Oluştur" linkine tıkladığınızda bu ekranı görüntüleyeceksiniz. Burada Mezun Belgenizi görüntüleyebilir ve "Dosyayı İndir" bağlantısını kullanarak bilgisayarınıza kaydedebilirsiniz.

Belgenizin çıktısını almak için tarayıcınızda bulunan "Yazdır" komutunu <u>kullanmayınız.</u> Çıktı almak için önce belgeyi bilgisayarınıza indiriniz, ardından inen dosyayı açarak yazdırınız.

İpucu: Eğer belgenizi yazdırma imkanınız yok ise barkod numarasını ve T.C. Kimlik Numaranızı, belgeyi vereceğiniz kuruma iletmeniz yeterlidir. Barkod numaranızı ve T.C. Kimlik Numaranızı ilettiğiniz kişiler "Yükseköğretim Mezun Belgesi Doğrulama" hizmetini kullanarak, belgenin bir kopyasını alabilir ve geçerliliğini kontrol edebilirler.

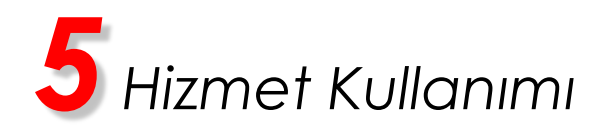

| Rizmet Estesine Gen Don                                                                                     |                                                                                                    | C Geri                                                                                                    |          |
|----------------------------------------------------------------------------------------------------|----------------------------------------------------------------------------------------------------|----------------------------------------------------------------------------------------------------|----------|
| u hizmet Yükseköğretim Kurulu<br>apkanlığı işbirliği ile e-Devlet<br>apsı alıyapsı üzerinden<br>numaktadır. | Hata / Eksiklik Bildii<br>Bu form aracılğıyla, me<br>yapabilirsiniz. Yapacağı<br>kurumunun öğrenci işk<br>gerçekleşmeyebilir. Anı<br>gerçekleşmezse, doğ | rimi!<br>zuniyet bilgilerinide ilgili hatalı veya eksik durumlar hakkında geri bildirim<br>nı: bildirmler, Yükseköğretim<br>rime iletlecekti: Apacaçıları bayundan sorra, düsetmeni: hemen<br>cak talep ettiğiniz düzeltme uzun süre geçmesine rağmen<br>rudan ilgili yükseköğretim kurumunun öğrenci işlerine başvurunuz. |          |
| Bu işlem için yaklaşık 2<br>dakikanızı ayırmalısınız.                                                       | Aşağıdaki hata bildirim i                                                                                                    | formunu diplomanızı kontrol ederek doldurunuz.                                                                                                    | 1994 - C |
| Bu işlem toplam 2 aşamalıdır.<br>Şu anda 1. aşamadasınız.                                                   | A Hatab Dilailar Hakk                                                                                                    | anda.                                                                                                    |          |
| 1. Mezunivet Bilgileri                                                                                      |                                                                                                    | iiida                                                                                                    |          |
| a. Hata / Eksiklik Bildirimi                                                                                | Hata / Eksiklik Türü 🛛 🔺                                                                                                    | 🔘 Mezunum ama mezun görünmüyorum.                                                                                                    |          |
| . Mezun Belgesi                                                                                             |                                                                                                    | Mezuniyet bilgilerimde hata bulunmaktadır.                                                                                                    |          |
|                                                                                                    |                                                                                                    | 🔘 Mezun değilim ama mezun görünüyorum.                                                                                                    |          |
| Favori Hizmetlerime Ekle                                                                                    |                                                                                                    |                                                                                                    | -        |
| M Kuruma Ait Diğer Hizmetler                                                                                |                                                                                                    |                                                                                                    |          |
| Bu Hizmete Puan Ver                                                                                         |                                                                                                    | Gönder                                                                                                    |          |
| 🕽 Twitter'da Paylaş                                                                                         |                                                                                                    |                                                                                                    |          |
| B Eacoback'da Daydar                                                                                        |                                                                                                    |                                                                                                    |          |

### 3)Hata veya Eksiklik Bildirimi

Hata veya eksiklik bildirmek istediğinizde yan taraftaki ekran görüntülenir. <u>Mezuniyetiniz olduğu halde bilginiz</u> görüntülenmiyor ise;

"Hatalı Bilgiler Hakkında" başlığı altında "Mezunum Ama Mezun Görünmüyorum" seçenek düğmesi görünür. Bu düğme tıklandığında bu duruma uygun bir form açılır ve formu doldurup "Gönder" düğmesini tıklamanız gerekir.

Mezuniyet bilgileriniz görüntüleniyor ancak bilgilerde hata/eksiklik bulunuyor ise hata/ eksiklik bildirimi sayfasında;

- Mezunum ama mezun görünmüyorum.
- Mezuniyet bilgilerimde hata bulunmaktadır.
- Mezun değilim ama mezun görünüyorum.

Seçenekleri görüntülenir. Bunlardan size uygun seçeneği işaretlediğinizde, bu duruma uygun form açılır ve formu doldurup "Gönder" düğmesini tıklamanız gerekir.

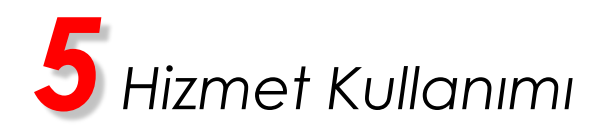

| in married Landstra Gart Date                                                                          | () Gari                                                                                                    |
|----------------------------------------------------------------------------------------------------|----------------------------------------------------------------------------------------------------|
| <u> </u>                                                                                               | Hote / Ehaldik Bildoner     More mendiyde mewniwet ligibernies ligib heab verye eisik downier hakknels gen tildren ywebitren: Tysacolym binner: Tukakdynels Kunul Balandja turdnden, ligi tydaasidjaten                                                |
| Nomet Yükseköğrecin Kurulu<br>İşlamğı işlariği ile elbevlet<br>çısı aftyapısı üzerinden<br>nümaktadır. | kurumunn öferen jahrni tätteskör. Yascoline bayuutela sons, dosthemit hanne<br>gerpälingevölör, Akscak tälleset tätjäsi dostamine suns sine gerpälisesten säjäene<br>gerpälisesses, dolpudes right velkesköljentes kurumusun öljenos tylense bapunnas. |
| Bu islam bin yaklapit 2<br>dakkang ayomatoma.                                                          | 🐠 Aşağdaki Nata bildirin formunu diplomanas kontrol ederek doldurunus.                                                                                                    |
| Go anda 1. apamadasmit.                                                                                | Hatah Bilgiler Hakkonda                                                                                                    |
| Meturiyet Bigleri                                                                                      | Hele / Balds Toti                                                                                                    |
| a. Hata / Eksikik Bidrimi                                                                              |                                                                                                    |
| Autor Belges                                                                                           | Mapunyet bigterinde hete butunmaktebr.                                                                                                    |
| Facer threathread the                                                                                  | Mesun değilm ema mesun görünüyünum.                                                                                                    |
| Kunna At Ddw Hanatar                                                                                   | Kişisel Bilgiler Hakkında                                                                                                    |
| Ba Historia Paan Ver                                                                                   | Mecuniyet biglerinizdeki Ad Soyed bigleriniz guen kullendiğme. Ad Soyed biglerinizden farklıysa                                                                                                    |
| Twitter'de Paulae                                                                                      | apağıda "Yaniş" seçereğini seçerek doğru Ad Soyad bilgileringi girina. Eğer Ad Soyad bilgileringi doğru                                                                                                    |
| Parabook da Paulas                                                                                     | an about solar and and a solar                                                                                                    |
|                                                                                                    | Adi Soyadi MERVE ORTAKAYA                                                                                                    |
|                                                                                                    | Adi Soyek Bigai 👘 🍘 Doğru                                                                                                    |
|                                                                                                    | (C) Yaris                                                                                                    |
|                                                                                                    |                                                                                                    |
|                                                                                                    |                                                                                                    |
|                                                                                                    | U Dogru Bilgiler Hakkanda                                                                                                    |
|                                                                                                    | Drivente * Segniz                                                                                                    |
|                                                                                                    | Fakülle / MYO / YO / Eveni ( Saginiz                                                                                                    |
|                                                                                                    | Program Baginiz .                                                                                                    |
|                                                                                                    | T Mean olduğum Fakülle / MYO / YO / Entitü ve Program lateks göremedin.                                                                                                    |
|                                                                                                    | Diploma No                                                                                                    |
|                                                                                                    | Mecuniyet Tarbi W Con. 15/12/2003                                                                                                    |
|                                                                                                    | Diplome Notu                                                                                                    |
|                                                                                                    | Conter 2                                                                                                    |
|                                                                                                    |                                                                                                    |

3.1)Hata veya Eksiklik Bildirimi/Mezunum ama Mezun Görünmüyorum

Eğer "Mezunum ama mezun görünmüyorum" hata türünü seçerseniz yandaki ekran görüntülenir.

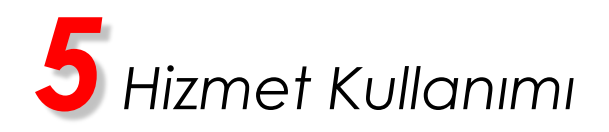

|                                                                     |                                                                                              |                                                                                                    |                                                                                  | () Geri            | - |
|---------------------------------------------------------------------|----------------------------------------------------------------------------------------------|----------------------------------------------------------------------------------------------------|----------------------------------------------------------------------------------|--------------------|---|
| H. B.                                                               | ata / Eksiklik Bildirimi!<br>i form aracilğıyla, mezuniye<br>pabilirsiniz, Yapacağınız bild  | t biglerinizle igil hatalı veya eksi<br>irimler, Yükseköğretim Kurulu Ba                             | : durumlar hakkında geri bildir<br>kanlığı tarafındanı, ilgili yüksek            | ins<br>öğretim     |   |
| Ukseköğretim Kunulu<br>birliği ile e-Devlet<br>pis Ceerinden<br>de. | ırumunun öğrenci işlerine il<br>irçekleşmeyebilir. Ancak ta<br>irçekleşmezse, doğrudan       | itlecektir. Yapacağınız başvuruda<br>lep ettiğiniz düzeltme uzun sür<br>ilgili yükseköğretim kurumur | n sonra, düzebneniz hemen<br>re geçmesine rağmen<br>sın öğrenci işlerine başvuru |                    |   |
| n için yaklaşık 2<br>No ayırmalısınız.                              | ağıdaki hata bildirim formur                                                                 | u diplomanci kontrol ederek dol                                                                      | durunuz.                                                                         | 3                  |   |
| n toplam 2 apamalide.<br>a 1. apamadasmz.                           | h Dilailar Hakkanda                                                                          |                                                                                                    |                                                                                  |                    |   |
| et Biglieri                                                         | in bligher Hakkinda                                                                          |                                                                                                    |                                                                                  |                    |   |
| Eksiklik Bildrimi Hata / Eksi                                       | klik Türü 🛛 🎽 🛞 N                                                                            | lezunum ama mezun görünmüyö                                                                          | um.                                                                              |                    |   |
| lgest                                                               | • N                                                                                          | lezuniyet bilgilerimde hata bulunn                                                                   | aktadır.                                                                         |                    |   |
| Hzmetlerime Ekle                                                    | 0 1                                                                                          | lezun değilm ama mezun görünü                                                                        | /orum.                                                                           |                    |   |
| Alt Diğer Hameder Habbanda S                                        | lidrim Yapiarak                                                                              | lala                                                                                                 |                                                                                  |                    |   |
| mete Puan Ver Mezunivet                                             | Belgesi                                                                                      | antz.                                                                                                |                                                                                  |                    |   |
| la Paylag                                                           |                                                                                              |                                                                                                    |                                                                                  |                    |   |
| ida Paylas 🕖 Kişis                                                  | el Bilgiler Hakkında                                                                         |                                                                                                    |                                                                                  |                    |   |
|                                                                     | ezuniyet bilgilerinizdeki Ad S<br>ağıda "Yanlış" seçeneğini seç<br>agağıda "Doğru" seçeneğin | ioyad bilgileriniz şuan kullandığın<br>şerek doğru Ad Soyad bilgileriniz<br>i seçiniz.               | z Ad Soyad bigilerinizden fark<br>giriniz. Eğer Ad Soyad bilgiler                | iysa<br>init doğru |   |
| Adı Soyad                                                           |                                                                                              | MERVE ORTAKAYA                                                                                       |                                                                                  |                    |   |
| Adi Soyad                                                           | Bigei * 0 D                                                                                  | oğru<br>anlış                                                                                        |                                                                                  |                    |   |
| 😗 Doğr                                                              | u Bilgiler Hakkında                                                                          |                                                                                                    |                                                                                  |                    |   |
| Universite                                                          | * Sec                                                                                        | iniz                                                                                                 |                                                                                  |                    |   |
| Fakülte / M                                                         | YO / YO / Enstbù *                                                                           | iniz 💌                                                                                               |                                                                                  |                    |   |
| Program                                                             | * Sec                                                                                        | iniz 💽                                                                                               |                                                                                  |                    |   |
| Mezur                                                               | n olduğum Fakülte / MYO /                                                                    | YO / Enstitu ve Program listede ç                                                                    | jöremedim.                                                                       |                    |   |
| Diploma No                                                          | *                                                                                            |                                                                                                    |                                                                                  |                    |   |
| Mezuniyet                                                           | Tarihi *                                                                                     | Óm. 18/12/2008                                                                                       |                                                                                  |                    |   |
| Diploma No                                                          | tu Öin.                                                                                      | 12,23                                                                                                |                                                                                  |                    |   |
|                                                                     |                                                                                              | Gönder                                                                                               |                                                                                  |                    |   |

3.2)Hata veya Eksiklik Bildirimi/Mezuniyet Bilgilerimde Hata Bulunmaktadır

Eğer "Mezuniyet bilgilerimde hata bulunmaktadır" hata türünü seçerseniz yandaki ekran görüntülenir.

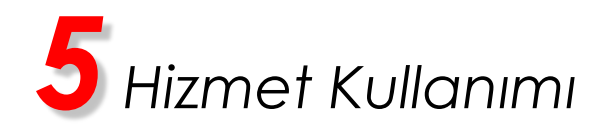

| Themer Estesine Gen Don                                                                                                    | 🗘 Geri                                                                                                    |       |
|----------------------------------------------------------------------------------------------------|----------------------------------------------------------------------------------------------------|-------|
|                                                                                                    | Hata / Eksiklik Bildirimi!           Bu form aracılğıyla, mezuniyet bilgilerinide ilgili hatalı veya eksik durumlar hakkında geri bildirim.                                                                                                    |       |
| zmet Yükseköğretim Kurulu<br>anlığı işbirliği ile e-Devlet<br>altyapısı üzerinden                                                                                                    | yapabilisma. Tapasagını E bidirmier, Yuksekoğretim Kurulu Başkamigi tarahındanı (bili vuksekoğretim<br>kurumrun öğrenci işlerine iklencektir. Yapasağının başvurudına sonra, dürathınını həmən<br>gerçekleşmeyəbilir. Ancak talep ettiğiniz düratlınıne turun süre geçmesine rağınen<br>gerçekleşmezse, doğrudan ilgili yükseköğretim kurumunun öğrenci işlerine başvurunuz.                                                                                                    |       |
| naktadır.<br>Bu işlem için yaklaşık 2<br>Jakikanızı ayırmalısınız.                                                                                                    | Aşağıdaki hata bildirim formunu diplomancı kontrol ederek doldurunuz.                                                                                                    | - All |
| 8u işlem toplam 2 aşamalıdır.<br>6u anda 1. aşamadasınız.                                                                                                    |                                                                                                    |       |
| azunivet Rihileri                                                                                                    | 1 Hatalı Bilgiler Hakkında                                                                                                    |       |
| Hata / Eksiklik Bildirimi                                                                                                    | Hata / Eksiklik Türü 🔹 🖈 🔘 Mezunum ama mezun görünmüyorum.                                                                                                    |       |
| ezun Belgesi                                                                                                    | Mezuniyet bilgilerimde hata bulunmaktadır.                                                                                                    |       |
|                                                                                                    | Mezun değilim ama mezun görünüyorum.                                                                                                    |       |
| avori Hizmetlerime Ekle                                                                                                    |                                                                                                    |       |
| luruma Ait Diğer Hizmetler                                                                                                    | Hakkında Bildirim Yapılacak \star Seçiniz 💌                                                                                                    |       |
| Bu Hizmete Puan Ver                                                                                                    | Mezuniyet Belgesi                                                                                                    |       |
| 'witter'da Paylaş                                                                                                    |                                                                                                    |       |
| acebook'da Paylaş                                                                                                    |                                                                                                    |       |
| -                                                                                                    |                                                                                                    |       |
| sğretim Kurulu Başkanlığı<br>Ü <b>kseköğretim M</b>                                                                                                    | ezun Belnesi Soroulama                                                                                                    |       |
| öğretim Kurdu Başkanlığı<br>' <mark>Ükseköğretim M</mark><br>Hızmet Listesine Geri Dön]                                                                                                    | ezun Belgesi Sorgulama                                                                                                    |       |
| sğretim Kurulu Başkanlığı<br><mark>Ükseköğretim M</mark><br>Hizmet Listesine Geri Dön                                                                                                    | ezun Belgesi Sorgulama  Mezunyet Bigleri  Mezunyet Bigleri  Başvurunuz Alımıştır.  Hazi Eskilik bidirimini alımıştır. Düzelme talebini hemen gerçeleşmeyebir. Arack telep                                                                                                    |       |
| oğretim Kurdu Başkanlığı<br><b>'Ükseköğretim M</b><br>Hızmet Listesine Geri Dön<br><b>Vücs</b><br>met Yübebüğetim Kurdu<br>də şisbü ile obrokt<br>metabar.                                                                                                    | ezun Belgesi Sorgulama           Mezunyet Biglet           Image: Sorgularia           Image: Sorgularia           Imag                                                                                                    |       |
| Bğretim Kurulu Başkanlığı<br><b>'Ükseköğretim M</b><br>Hizmet Listesine Geri Dön                                                                                                    | ezun Belgesi Sorgulama           Mazuriyet Biglet           Image: Sorgularia and anger. Dizelme talebini: hemen gerçekleşmeyeblir. Ancak talep ettiğiniz dizelme turu süre geçmesine rağmen gerçekleşmezee, doğrudan ligli yükseköğretim kurumunun öğrenci işlerine bayvurunuz. Biglerincin gürcelenip gürcelenmedğini bu hizmeti kulanarak takip edebiliriniz.                                                                                                    |       |
| siğretim Kurulu taşkanlığı<br><b>'Ükseköğretim M</b><br>Hizmet Listesine Geri Dön<br><b>Vili</b><br><b>Vili</b><br><b>Vi</b> | ezun Belgesi Sorgulama<br>Mezuniyet Bigleri<br>Başyurunuz Alımıştır.<br>Hazifiskik biliminiz alımıştır. Dizelme talebini hemen gerşekleşme yebir. Ancak talep<br>ettiğiniz düzeltme uzun süre geçmesine rağmen gerşekleşmezse, doğrudan ilgili<br>yükseköğretim kurununun öğrenci işlerine başvurunuz. Bişlerindin güncellenp<br>güncellenmedğin bu hameti kulanarak takip edebilisiniz.                                                                                                    |       |
| öğretim Kurulu Başkanlığı<br><b>Ükseköğretim M</b><br>Hızmet Listesine Geri Dön                                                                                                    | ezun Belgesi Sorgulama<br>Başvurunz Alımmştır.<br>Haşıtlısık bildinimic alımıştır.<br>Valatlısık bildinimic alımıştır. Dizelme talebiti hemen gerçekleşmeze, doğından ilgili<br>vikeskoğretin kurununun iğren iğreni ferine başvurunuz. Bilgilerindin güncellen<br>güncellenmediğini bu hameti kullanarak takip edebilisiniz.                                                                                                    |       |
| Eğretim Kurulu Başkanlığı<br>(Ükseköğretim M<br>Hizmet Listesine Geri Dön                                                                                                    | ezun Belgesi Sorgulama<br>Başvurunuz Alımmştır.<br>Hasificislik bidirinini alımıştır.<br>Hasificislik bidirinini alımıştır.<br>Dashme talehni hemen gerçekleşmeze, doğrudan ilgili<br>yükseköğretim kurumunun öğrenci işlerine başvurunuz. Bişlerininin güncelenip<br>güncelemmedğiri bu hemesi kulanaak takip edeblirinin.                                                                                                    |       |
| Bğretim Kurulu Başkanlığı<br><b>'Ükseköğretim M</b><br>Hizmet Listesine Geri Dön<br>Mizmet Listesine Geri Dön<br>Mizmet Listesine Geri Dön<br>Mizmet Dön<br>Mizmet Dön                                                                                                    | ezun Belgesi Sorgulama           Mazuriyet Biglet           Image: Sorgularia           Image: Sorgularia           Ima                                                                                                    |       |
| oğretim Kurulu Başkanlığı<br><b>Ükseköğretim M</b><br>Hizmet Listesine Ger Dön<br>Mizmet Listesine Ger Dön<br>Mizmet Listesine Ger Dön<br>Mizmet Listesine Ger Dön<br>Mizmet Listesine Ger Dön<br>Mizmet Dön Kurulu<br>aliyası Listeniden<br>aliyası Listeniden<br>aliyası Listeniden<br>Liştem İşina 2 şemaldır.<br>a anda 1 şemadatırız.<br>Kurulu Bilgini<br>Teta / Balakı Bildinini<br>mun Belgesi                                                                                                    | ezun Belgesi Sorgulama<br>Mezunyet Biglet<br>Başvurnuz Alımıştır.<br>Hardifsikik bidianın alımıştır. Düzelme talebini: hemen gerçekleşmeyebir. Ancak talep<br>ettiğiniz düzelme uzun süre geçmesine rağınen gerçekleşmeyebir. Ancak talep<br>ettiğiniz düzelme uzun süre geçmesine rağınen gerçekleşmeze, doğrudan ilgili<br>yüksekciğrettin kurumunun öğrenci işlerine başvurunuz. Biglermin güncelenp<br>güncelenmedğin bu hameti kulanarak takip edebliriniz.                                                                                                    |       |
| Bğretim Kurdu Başkanlığı<br>(ÜKseköğretim M<br>Hizmet Listesine Ger Dön<br>Mizmet Listesine Ger Dön<br>Mizmet Listesine Ger Dön<br>Mizmet Signifi<br>Mizmet Signifi<br>Mizmet Signifi<br>Mizmet Signifi<br>Mizmet Signifi<br>Mizmet Signifi<br>Mizmet Signifi                                                                                                    | ezun Belgesi Sorgulama           Image: Mezunyet Biglief           Image: Başvurunz Alınmıştır.           Harafisalak bidinmia alınmıştır. Düzetime talabinic hemen gerçekleşmeyeblir. Ancak talep ettiğiniz düzetime turun süre geçmesine rağınen gerçekleşmezee, doğrudan ilgili yüksekcöğrettim kurumunun öğrenci işlerine başvurunuz. Bigliefintin güncelenip güncelenmedğini bu hameti kulanarak takip edebliriniz.                                                                                                    |       |
| Bğretim Kurdu Başkanlığı<br><b>'ÜKseköğretim M</b><br>Hizmet Listesine Geri Dön<br><b>Willing Statesine Geri Dön</b><br><b>Willing Statesine Geri Dön</b><br><b>Willing Statesine Kurdu</b><br>ab yakı ile obadı<br>ab yakı ile obadı<br>ab yakı ile obadı<br>bi yakı ile obadı<br>bi yak                                                                                                    | ezun Belgesi Sorgulama           Mezunyet Biglet           Image: Sorgularia           Image: Sorgularia           Başvurunuz Alınmıştır.           HatajEskik kibidirmina alınmıştır. Düzelme talabinin hemen gerçekleşmeyebilir. Ancak talep etiğiniz düzelme tuzu süre geçmesine rağınen gerçekleşmezee, doğrudan ilgili yükseköğretin kurumunun öğrenci işlerine başvurunuz. Biglerintin güncelenip güncelenmedğini bu hümeti kulanarak takip edebiliriniz.                                                                                                    |       |
| Bğretim Kurdu Başkanlığı<br><b>'Ükseköğretim M</b><br>Hizmet Listesine Geri Dön<br>Mismet Listesine Geri Dön<br>Mismet Listesine Geri Dön<br>Mismet Solution<br>Mismet Solution<br>Mismet Solution<br>Mismet Solution<br>Solution<br>Solution<br>Solution                                                                                                    | ezun Belgesi Sorgulama           Image: Comparison of the state in the state in the |       |

3.3)Hata veya Eksiklik Bildirimi/Mezun Değilim ama Mezun Görünüyorum

Eğer "Mezun değilim ama mezun görünüyorum" hata türünü seçerseniz yan taraftaki ekran görüntülenir.

4)Sonuç Ekranı

Seçtiğiniz hata türüne göre görüntülediğiniz formu eksiksiz doldurup "Gönder" düğmesine bastığınızda yan taraftaki ekran görüntülenir.

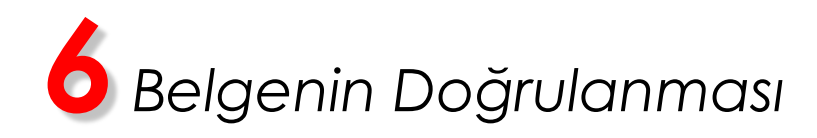

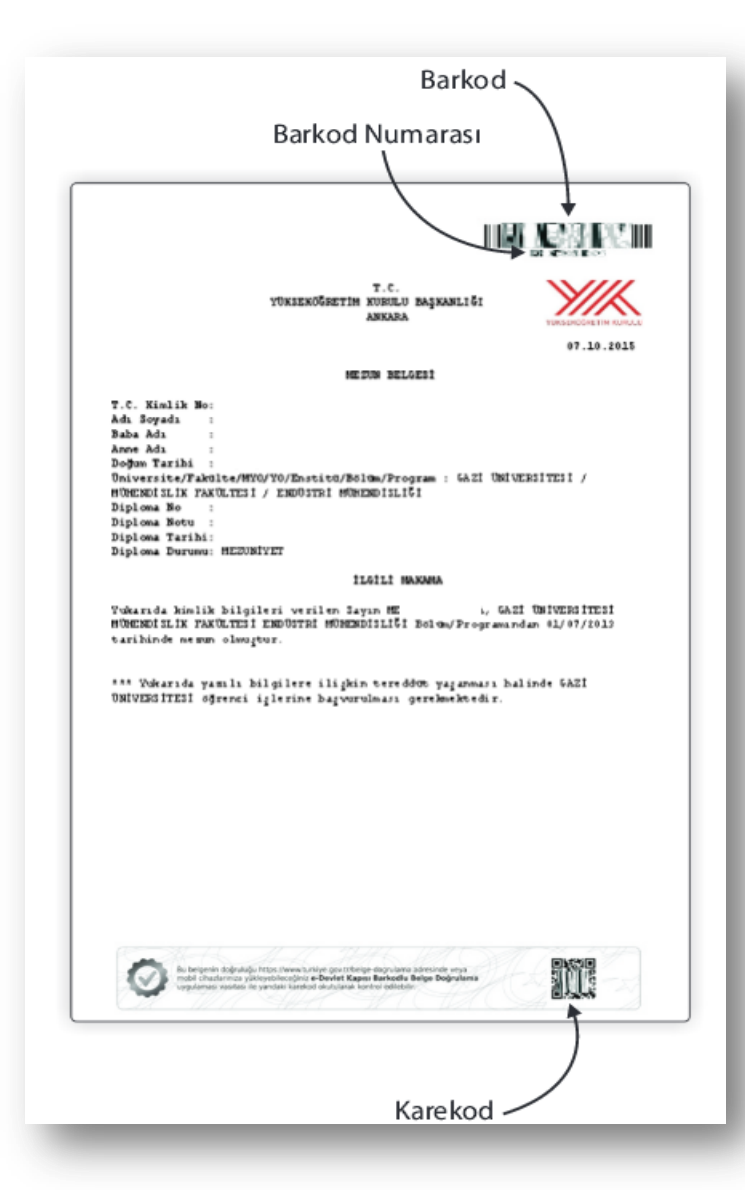

Bu bölüm oluşturulan barkodlu belgeyi teslim alan kişi ve kurumlar için hazırlanmıştır. Kendinize ait belgeler için bu işlemi yapmanıza gerek yoktur.

e-Devlet Kapısı üzerinde oluşturulan belgeler, üzerlerinde bulunan barkodlar sayesinde kontrol edilebilir, sahte ve tahrifat yapılmış belgeler kolaylıkla ayırt edilebilir.

Belgelerin kontrolü iki şekilde yapılmaktadır.

https://www.turkiye.gov.tr/belge-dogrulama adresine ilgili belgenin barkod numarası ve belge sahibinin T.C. Kimlik Numarası girilerek,

-VEYA-

Google Play, Apple AppStore veya Windows Phone Store uygulama marketlerinden indirilebilen "e-Devlet Barkodlu Belge Doğrulama" uygulaması kurulduktan sonra, sayfanın altında bulunan karekod okutularak, ilgili belgenin orijinali görüntülenebilmektedir.

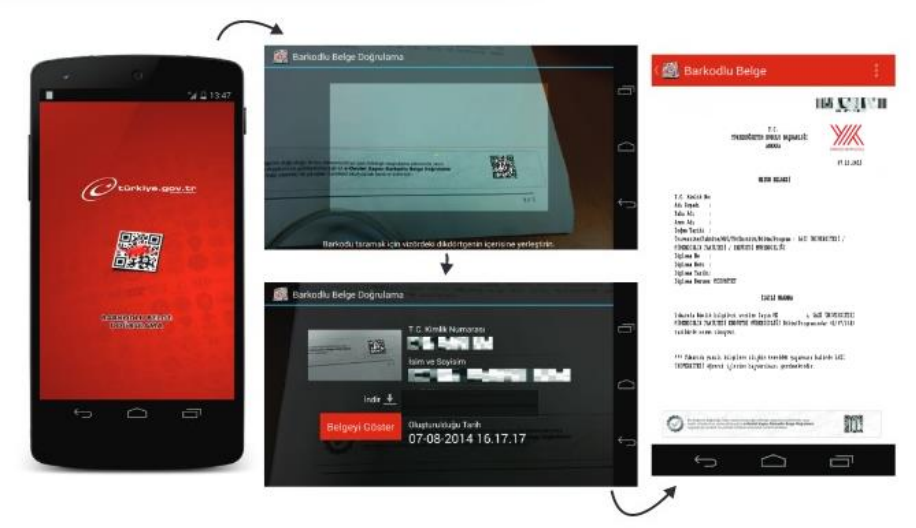